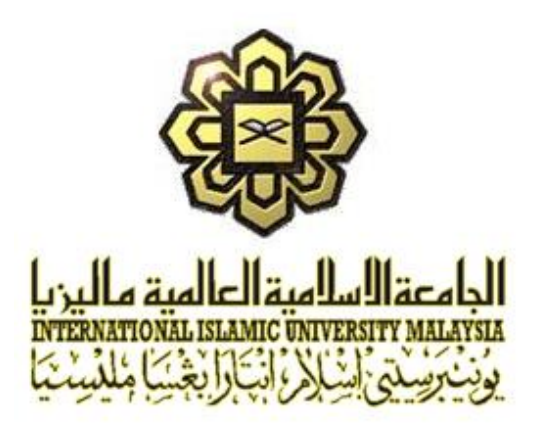

# ASSET MANAGEMENT INFORMATION SYSTEM (AMIS) FOR INTERNATIONAL ISLAMIC UNIVERSITY MALAYSIA (IIUM) GAMBANG, PAHANG

| DOCUMENT |   | USER MANUAL FOR PASSWORD RESET |  |  |
|----------|---|--------------------------------|--|--|
|          | • | III IM/15101/AMIS 15 01 10     |  |  |

- REF. NO. : IIUM/15101/AMIS.15.01.10
- ISSUE NO. : 1.0
- DATE : 14<sup>TH</sup> FEBRUARY 2020

| REVISION<br>NO. | DATE       | PREPARED BY           | VERIFIED BY      | APPROVED BY                  |
|-----------------|------------|-----------------------|------------------|------------------------------|
| 1.0             |            |                       |                  |                              |
| 1.0             | 14/02/2020 |                       |                  |                              |
|                 |            | Muhd. Zulkhairi Zaini | Rini Ewandi Jong | Ahmad Sha'rainon Md Shaarani |
|                 |            | System Engineer       | Project Manager  | Project Director             |

### **RELEASE AND REVISION RECORD**

In case any revisions to this document are made, only the affected page will be showing the new revision number. The items of change will be updated in this amendment record and shall be approved by the Project Manager.

Controlled Copy holders are responsible for incorporating changes and acknowledging that the changes have been affected by signing and returning a copy.

| Revision<br>History | Page<br>No. | Affected Area | lssue.<br>No. | Date       | Issued By             |
|---------------------|-------------|---------------|---------------|------------|-----------------------|
| 1                   | 1-9         | All           | 1.0           | 14/02/2020 | Muhd. Zulkhairi Zaini |
|                     |             |               |               |            |                       |
|                     |             |               |               |            |                       |

#### ABBREVIATION

| MTSB  | Microcorp Technology Sdn Bhd              |  |
|-------|-------------------------------------------|--|
| OR    | Observation Report                        |  |
| РС    | Personal Computer                         |  |
| QA    | Quality Assurance                         |  |
| AMIS  | Asset Management Information System       |  |
| КРАĞ  | Konsesi Pusat Asasi Gambang Sdn Bhd       |  |
| SMMSB | Service Master Malaysia Sdn Bhd           |  |
| IIUM  | International Islamic University Malaysia |  |

# TABLE OF CONTENT

| 1.0 | INTRODUCTION   | 4  |
|-----|----------------|----|
| 2.0 | OVERVIEW       | 4  |
| 3.0 | PASSWORD RESET | .5 |

# 1.0 INTRODUCTION

This document serves as the guide for the user of Asset Management Information System (AMIS) which contains step-by-step instruction on how to operate the system and to give clear understanding of the system.

# 2.0 OVERVIEW

It is common for assigned users of a system to forget password set for their respective user accounts. This could happen due to either simple forgetfulness or the pre-generated passwords are hard for users to remember. Such occurrence has the possibility to disrupt important processes if users of importance could not access their accounts because of such problem. The password reset function allowed users to change their password in case of user failed to remember their account's password during the moment of emergency.

# 3.0 PASSWORD RESET

| PASSWO | DRD RESET                                                                                                    |
|--------|----------------------------------------------------------------------------------------------------|
|        | Image: Sector Sector Secto |
| No.    | Steps                                                                                                    |
| 1.     | Open new browser (Google Chrome, etc.), go to URL address as stated below:                                                                                                    |
|        | https://amis-cfsiium.com/archibus                                                                                                    |
| 2.     | In <b>Username</b> field, insert Username as assigned to user. For example:                                                                                                    |
|        | Username: ZULKHAIRI                                                                                                    |
|        | Then, click on 'Forgot Password?'                                                                                                    |

Asset Management Information System (AMIS)

#### USER MANUAL FOR PASSWORD RESET

IIUM/15101/AMIS.15.01.10

| PASSWORD RESET             |                                                                                                    |  |  |
|----------------------------|----------------------------------------------------------------------------------------------------|--|--|
|                            | <complex-block></complex-block>                                                                                                    |  |  |
| No.                        | Steps                                                                                                    |  |  |
| 3.                         | <b>Request Password Reset?</b> pop-up screen will be displayed. Click on <i>Yes</i> button to request password reset.                                                 |  |  |
| Message<br>Instructions of | n kow to reset password were sent to your email address.                                                                                                    |  |  |
| 4.                         | Notifications to reset password are in <b>Message</b> pop up screen. The instructions on how to reset your password will be sent to the email linked to your account. |  |  |

Asset Management Information System (AMIS)

IIUM/15101/AMIS.15.01.10

| PASSWORD RESET |     |                                                                                                    |  |  |
|----------------|-----|----------------------------------------------------------------------------------------------------|--|--|
|                |     | Inits.cfsium.kpag@gmail.com   10:23 AM (0 minutes ago) ☆ ★ : o me ▼ ** This is an automatically generated message. Please do not respond to this e-mail. *** You requested to reset your password. Please click on the link below to reset your password: <a href="http://128.88.31.56:8080/archibus/login.axvw?resetPassword=true&amp;token=e74c4cc4-d560-4dfe-872d-ed804abd124&amp;projectId=AMIS+v24+Clean">http://128.88.31.56:8080/archibus/login.axvw?resetPassword=true&amp;token=e74c4cc4-d560-4dfe-872d-ed804abd124&amp;projectId=AMIS+v24+Clean The provide the set your password is the provide the set your password is the provide t</a> |  |  |
|                | No. | Steps                                                                                                    |  |  |
|                | 5.  | Go to your email page and click on the link provided.                                                                                                    |  |  |
|                |     | <complex-block>  Rest Password   Inter new password* Texter new password* Texter new password* Texter new password* Texter new password* Texter new password* Texter new password* Texter new password* Texter new password* Texter new password*</complex-block>                                                                                                    |  |  |
|                | 6.  | <b>Reset Password</b> screen will be displayed. Insert your new password in the following fields: (Note: Make sure that your password is at least 8 characters long)                                                                                                    |  |  |
|                |     | Enter new password                                                                                                    |  |  |
|                |     | Re-enter new password                                                                                                    |  |  |
|                |     | Click on <i>Reset</i> button to reset your current password to new password.                                                                                                    |  |  |

Asset Management Information System (AMIS)

P/

reset is successful.

IIUM/15101/AMIS.15.01.10

| ASSWC     | DRD RESET                                                        |              |
|-----------|------------------------------------------------------------------|--------------|
|           | الجامعةالسلمية العالمية ماليريا يكي                              | 71 32        |
|           | Message<br>Message Your password was reset. You can sign in now. | 9 E          |
|           | Close                                                            |              |
| 「生        |                                                                  | Reset Cancel |
|           | -                                                                |              |
| No.       | Steps                                                            |              |
| No.<br>7. | Steps<br>Message pop up screen will be displayed if your passv   | vord reset   |
| No.<br>7. | Steps<br>Message pop up screen will be displayed if your passw   | vord reset   |
| No.<br>7. | Steps<br>Message pop up screen will be displayed if your passw   | vord reset   |
| No.<br>7. | Steps<br>Message pop up screen will be displayed if your passw   | vord reset   |

8. Sign in into the system using your new password.

Asset Management Information System (AMIS)

IIUM/15101/AMIS.15.01.10

| PASSWO                                                                                                    | PRD RESET                                                                                                    |
|----------------------------------------------------------------------------------------------------|----------------------------------------------------------------------------------------------------|
| المردية المردية المردية المردية المردية المردية المردية المردية المردية المردية المردية المردية المردية المردية<br>المردية المردية المردية المردية المردية المردية المردية المردية المردية المردية المردية المردية المردية المردية | ZULKHAIRI - ○ Find a form or report ? [→                                                                                                    |
| Building 0     On Dema     Complain     Report Pro     Building 0     F All Status                                                                                                    | perations<br>and Work<br>Men<br>erritions Console<br>Men<br>erritions Console<br>erritions Console<br>Men<br>erritions Console<br>Men<br>erritions Console<br>erritions Console<br>erritions Console<br>erritions Console<br>errit |
| No.                                                                                                    | Steps                                                                                                    |
| 9.                                                                                                    | On successful sign in, you will be directed to your user page.                                                                                                    |